## Enable PayPal Express Checkout

- 1. Navigate to E-Commerce Setup from the Infusionsoft main menu
- 2. Click on **Payment Types** from the **Payment** sub menu in the bottom left corner of the page

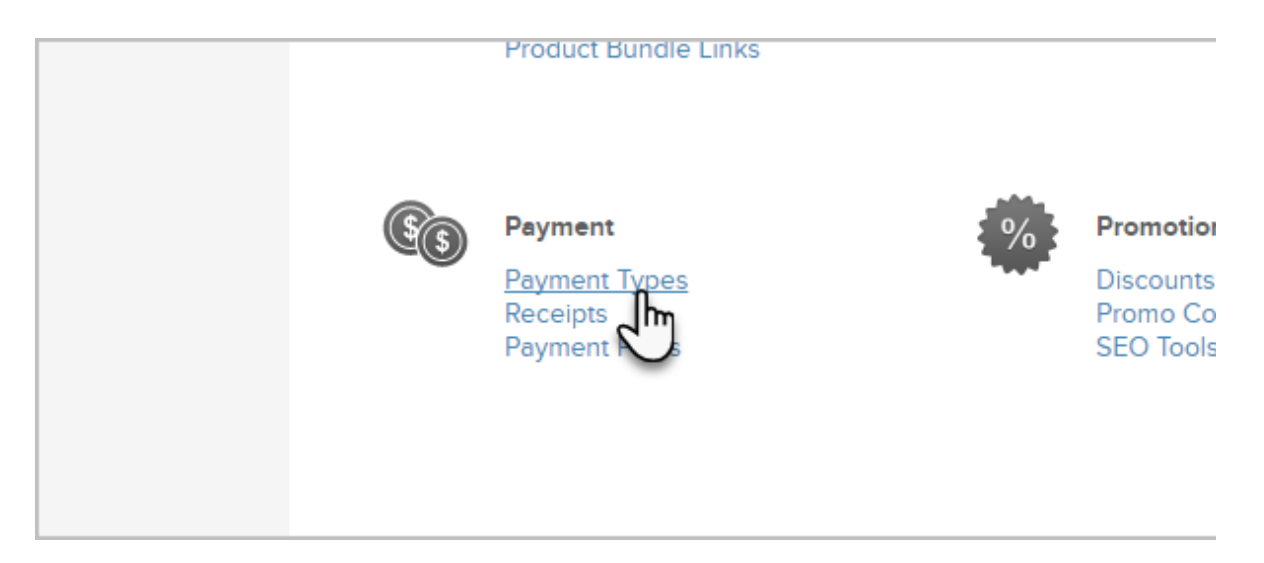

3. Click the checkbox to the left of **PayPal** to reveal details for configuring PayPal

| PayPal           |                                                                                                    |
|------------------|----------------------------------------------------------------------------------------------------|
| Express Checkout | 0 😤 Payflow Pro                                                                                                  |
|                  | You can collect payments inside of Infusionsoft using Pay<br>Checkout. Connect your account or sign up for a new |
|                  | Connect with PayPal                                                                                              |
|                  | I don't have Express Checkout. Sign up!                                                                          |

- 4. If you are an existing PayPal Express Checkout user:
  - 1. Click the blue **Connect with PayPal** button in the middle of the screen:

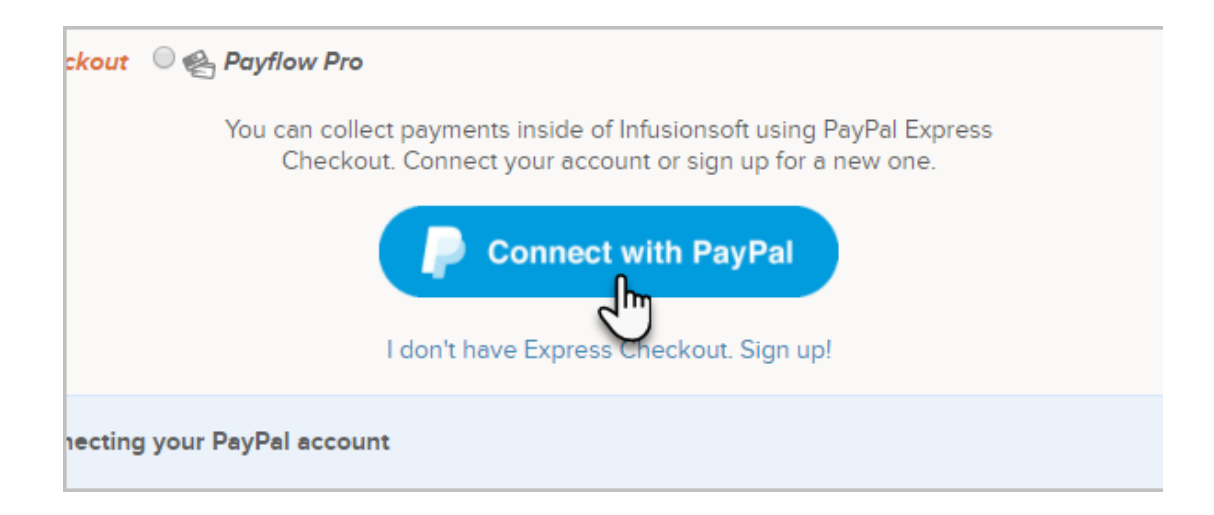

- 2. Authenticate your account by entering your email address, clicking the country associated with your account and click the blue **Next** button.
- 5. If you are a new user to PayPal Express Checkout...
  - 1. Click the I don't have Express Checkout. Sign Up! URL below the blue Connect with PayPal button.

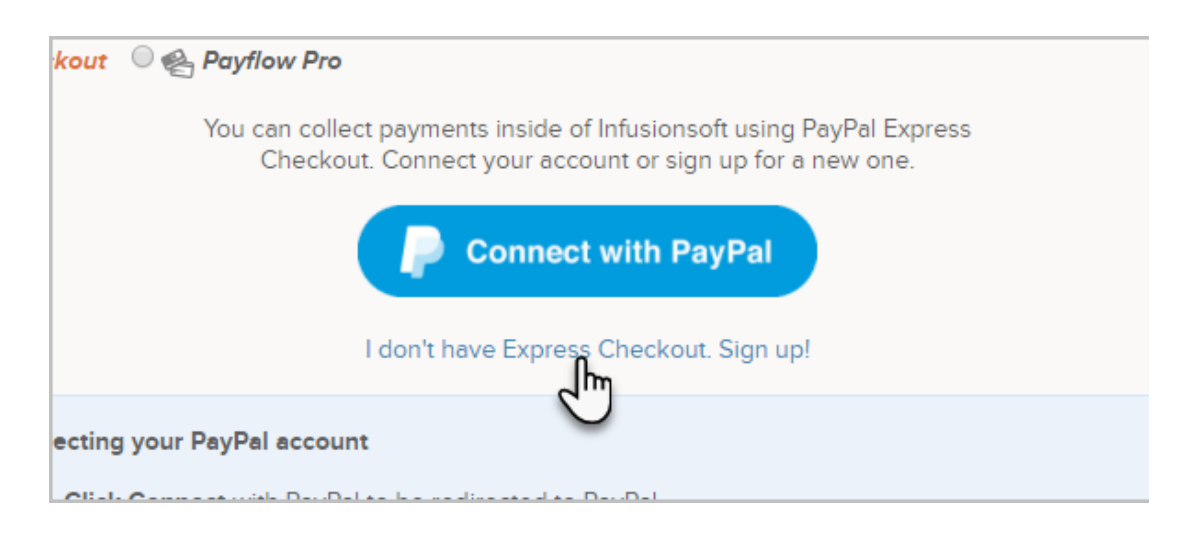

- 2. Enter an email address and select the country you are located.
- 6. Click the blue **Next** button to continue